# Bedienoberfläche Poly Studio X30 / X50

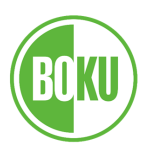

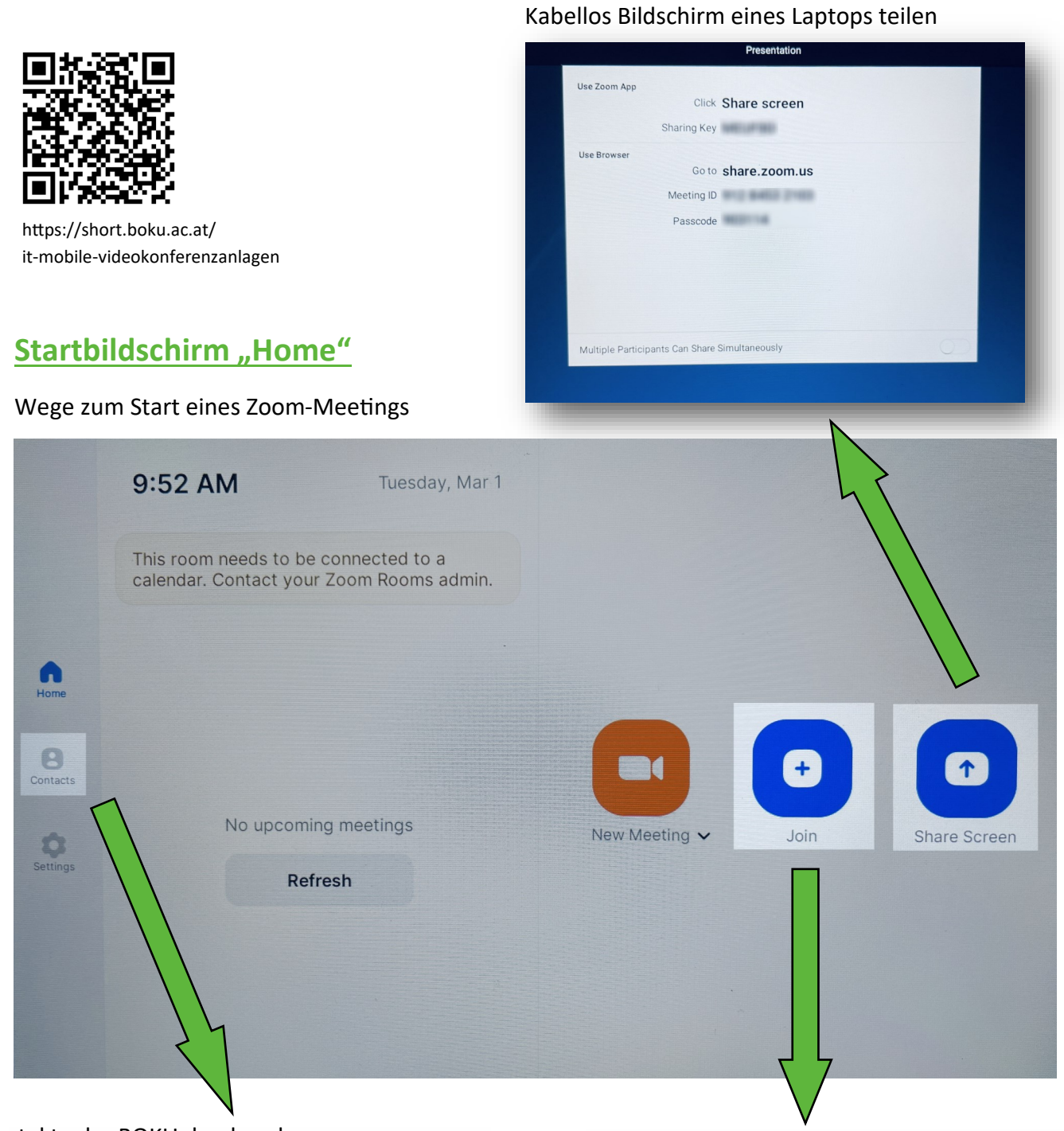

### Kontakte der BOKU durchsuchen

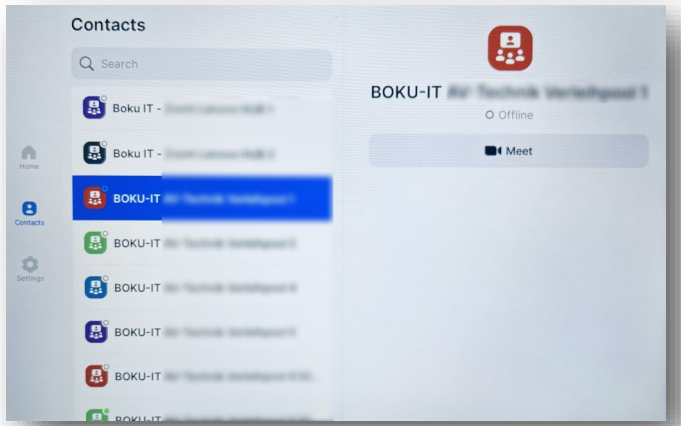

#### An bereits erstelltem Meeting teilnehmen

|         | 9:52 AM                                              |   |       | Join M           | leeting >       | •                 |      |  |
|---------|------------------------------------------------------|---|-------|------------------|-----------------|-------------------|------|--|
|         | This room needs to be con calendar. Contact your Zoo |   |       | Meeting ID       | ~               | ,                 |      |  |
| •       |                                                      |   |       | JC               | bin             |                   |      |  |
| tome    |                                                      |   |       | Join with a Pers | sonal Link Name | 6                 | 00   |  |
| intacts | -                                                    | + | Pause | 1                | 2               | 3                 | a    |  |
|         |                                                      |   |       |                  | Z ABC           | U DEF             | -    |  |
|         | ,                                                    |   | Wait  | 4 сні            | 5 јкі           | 6 мно             | Join |  |
|         | (                                                    | ) | Ν     | 7 PQRS           | 8 тич           | 9 <sub>wxyz</sub> |      |  |
|         |                                                      |   |       | *                | 0.              | #                 |      |  |

# Oberfläche bei laufendem Meeting

Sicherheitseinstellungen des Meetings & Rechte der Teilnehmer verwalten

Kamerasteuerung:

- manuell
- aktiver Sprecher
- Teilnehmergruppe
- mehrere Teilnehmer einzeln<sup>2</sup>

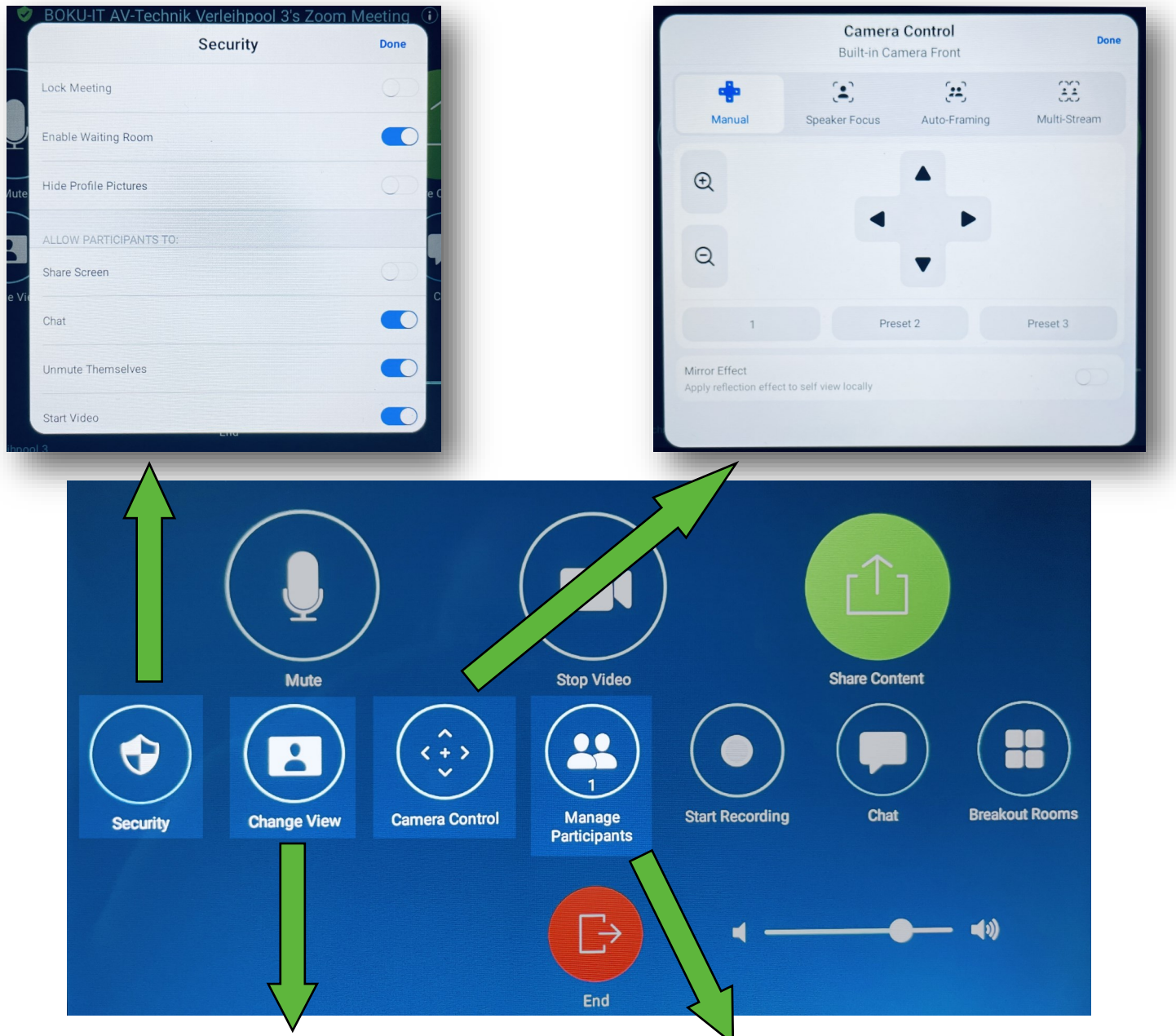

Ansicht am angeschlossenen Bildschirm oder Beamer anpassen:

- nur Sprecher
- Sprecher + weitere Teilnehmer
- Teilnehmergalerie<sup>1</sup>

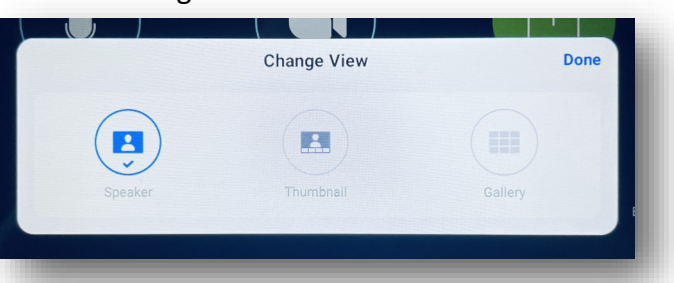

<sup>1</sup> Teilnehmer werden nur angezeigt, wenn deren Kamera aktiv ist

<sup>2</sup> "Multi-Stream" fokussiert auf die beiden zuletzt aktiven Teilnehmer im Erfassungsbereich der Kamera

Teilnehmerübersicht: einladen, Warteraum, stumm schalten, auch ohne Kamera zeigen, ...

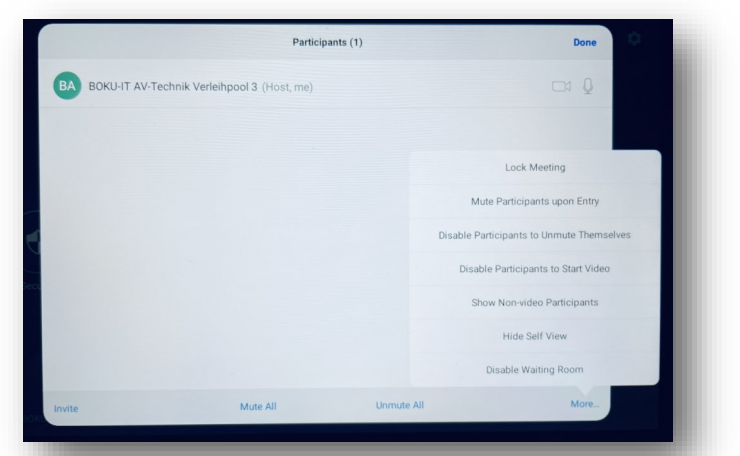

## Oberfläche bei laufendem Meeting

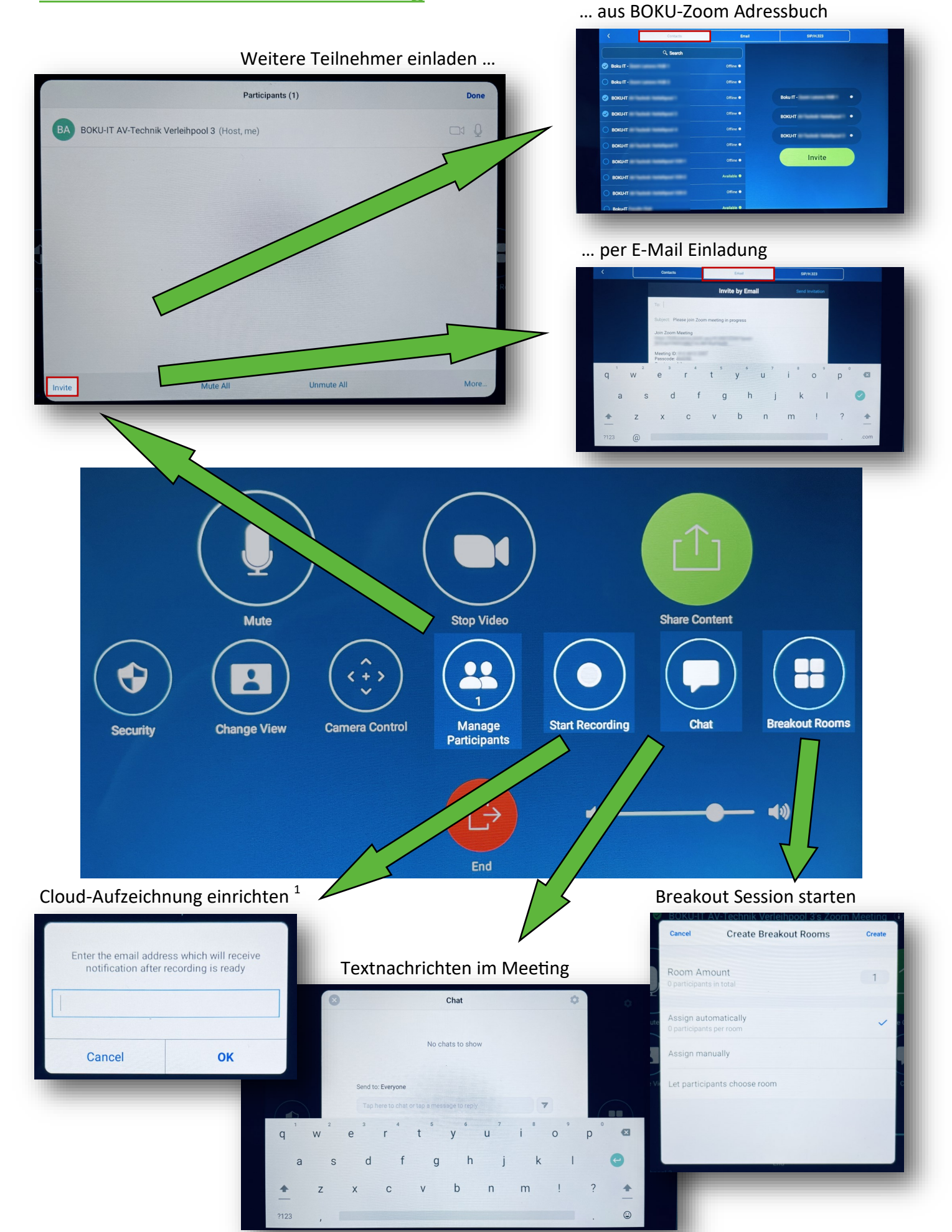

### **Device Mode nutzen**

Poly Studio X30 / X50 als USB-Kombigerät (Webcam, Mikrofon, Lautsprecher)

### Am Startbildschirm Seitenmenü aufrufen<sup>1</sup>

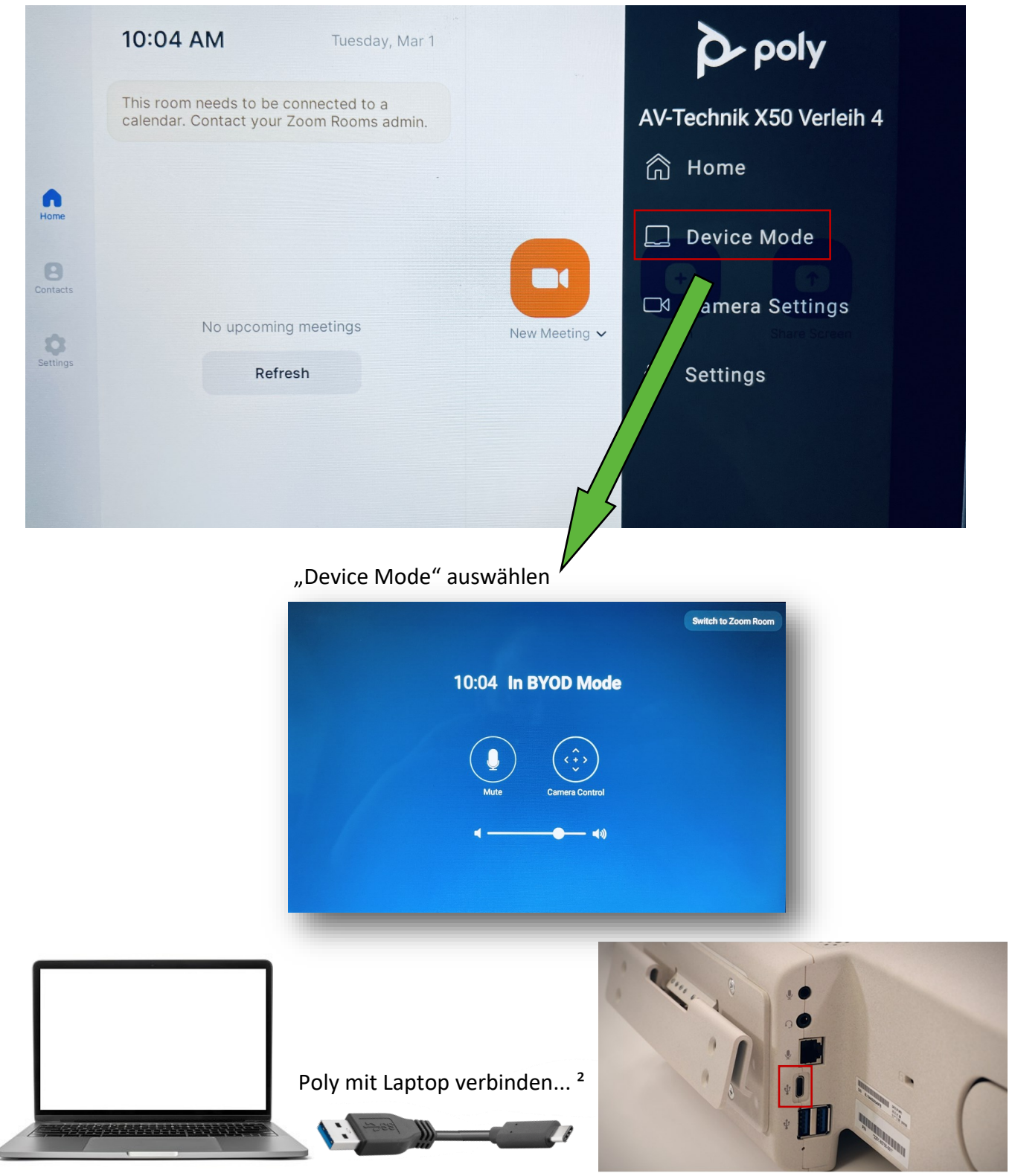

... und als Kamera / Mikrofon / Lautsprecher im Videokonferenz-Programm der Wahl auswählen